## HOW TO ADD TEXT TO PHOTOS

 $(\mathbf{3})$ 

## Open "Photos" on your phone....

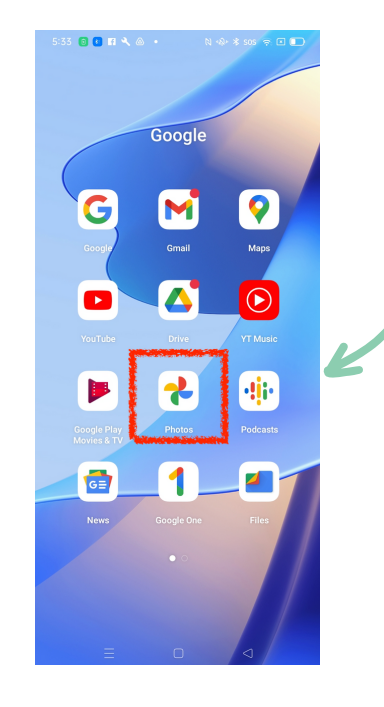

...then select the image you want to add text to.

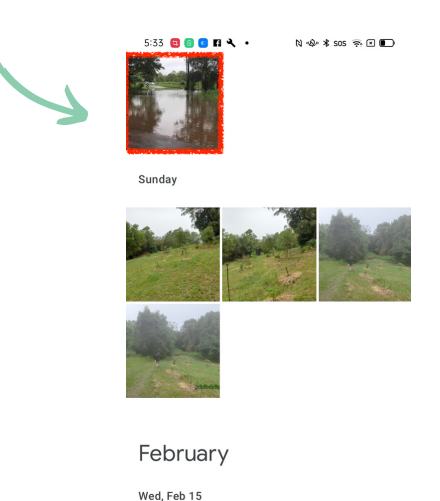

When the photo opens click the symbol that appears under the photo

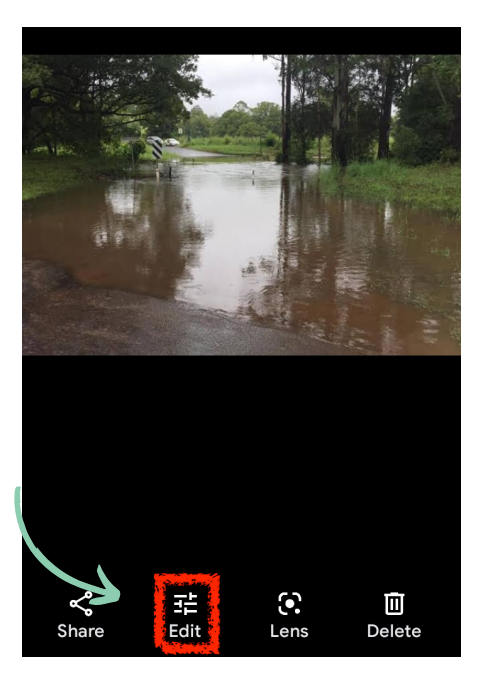

A new menu will appear under the photo, scroll along and select **More**, then select the **Edit** icon

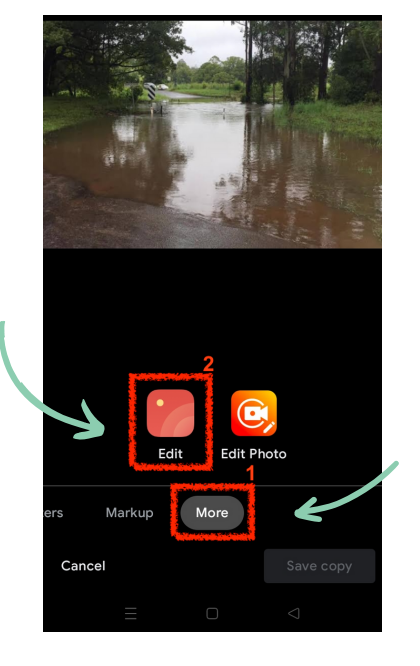

A

5

2

Select the **Text** button, this will launch a text box....

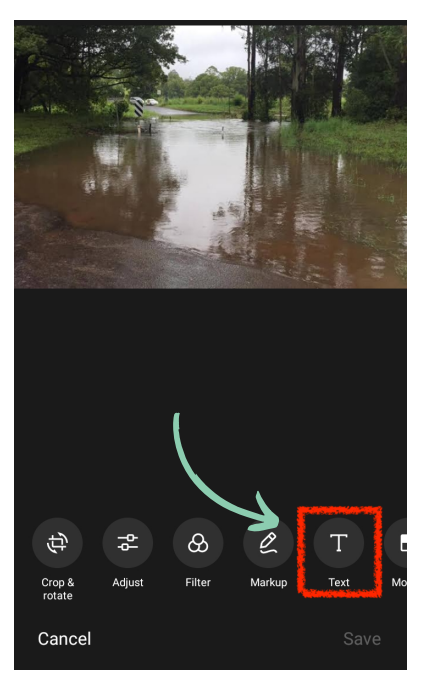

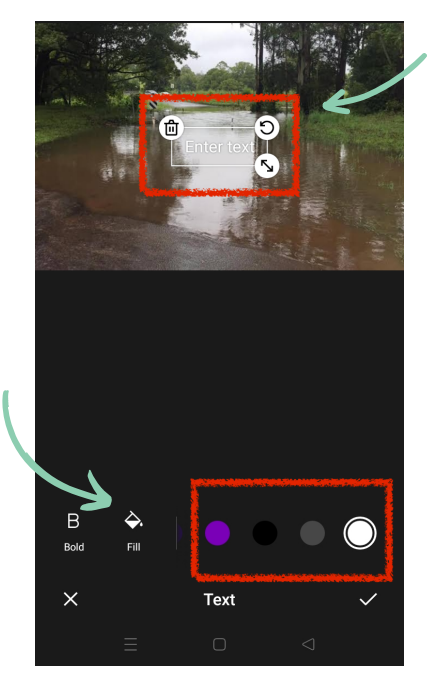

...then scroll to select your font colour

6

Select the **text box** – this will open the keypad. Type your location, date and time. Press **enter** to start a new line. Hit ✓ when done

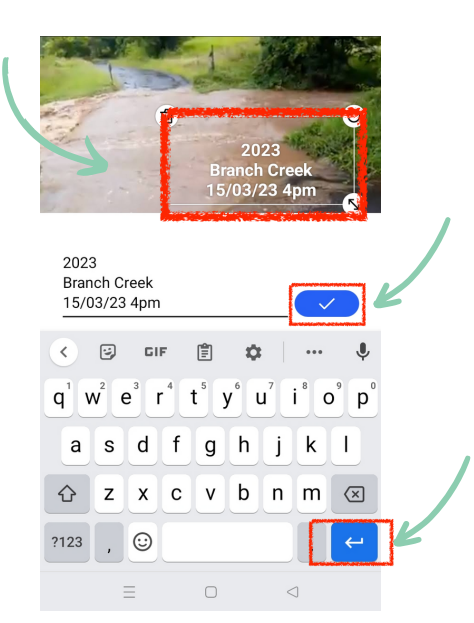

6 Your text will now appear on the photo. Select the **text box** and move to desired position. Click **Save** 

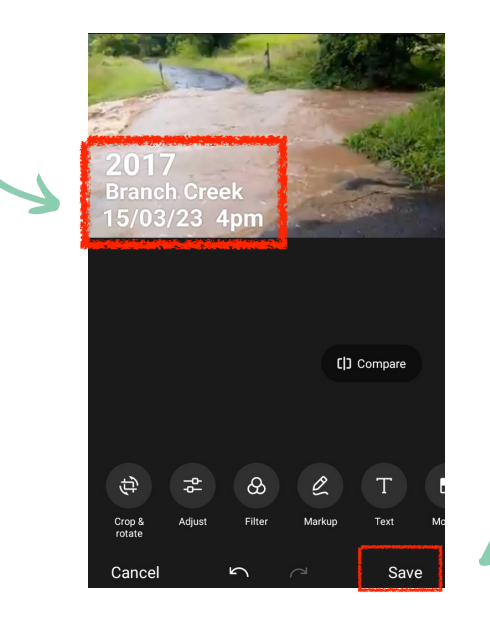

The desired text format is Year, Location, Date / Time